## **MEMOTECH** Fiche Pratique

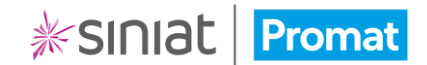

## Première connexion

 Pour accéder à MEMOTECH, rendez-vous à l'adresse suivante : https://memotech.siniat.fr/.

Veillez à utiliser un navigateur récent et à jour. Google Chrome ou Microsoft Edge sont recommandés.

• Sur l'écran de connexion, cliquez sur le lien 1ère connexion.

## **BIENVENUE SUR MEMOTECH**

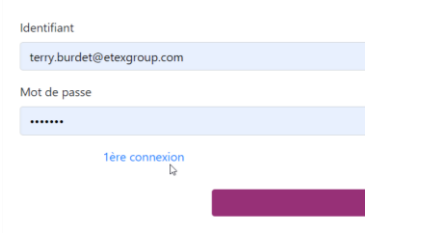

- Dans l'écran suivant, renseignez l'adresse e-mail sur laquelle vous avez reçu cette procédure et qui servira d'identifiant pour accéder à MEMOTECH.
- Puis cochez la case pour accepter les CGU et cliquez sur Envoyer.

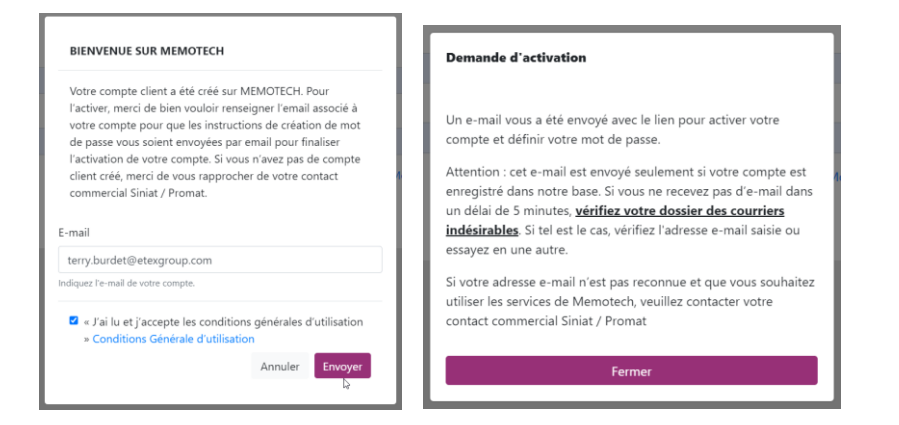

Au bout de quelques minutes, vous recevrez un e-mail (de la part Siniat via KORELIZ) avec un lien sur lequel cliquer pour finaliser la création de votre mot de passe.

Pensez à vérifier vos courriers indésirables dans votre messagerie.

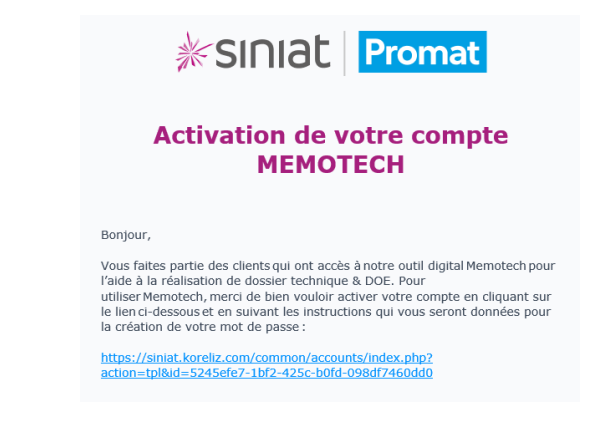

Dernière étape avant de pouvoir accéder à MEMOTECH : la création du mot de passe.

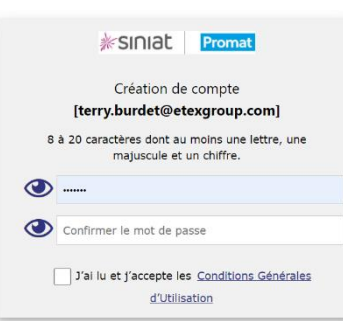

Celui-ci doit être compris entre 8 et 20 caractères et doit contenir au moins 1 lettre, 1 majuscule et 1 chiffre.

Une fois que vous avez saisi, puis confirmé votre mot de passe, cochez la case de validation des CGU pour enregistrer votre mot de passe.

## Vous pouvez désormais utiliser MEMOTECH !

Cliquez sur le lien pour accéder à l'outil : https://memotech.siniat.fr/.